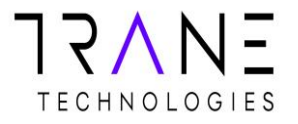

## **Coupa Supplier Portal**

How to Create an Invoice

19 March, 2019

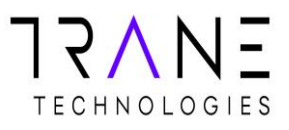

## Creating an invoice from the CSP

When you log into the CSP, it will look similar to this:

| lmin                                                                                                    |
|----------------------------------------------------------------------------------------------------|
|                                                                                                    |
| Merge Accounts                                                                                                    |
| If your company has more than one CSP account, we<br>try to list it below. Consider merging them to reduce<br>confusion for existing and potential customers.<br>Not seeing the account you want to merge with? Click<br>here. |
| Coupa Training Supplier                                                                                                    |
| Request Merge Remove                                                                                                    |
| Latest Customers                                                                                                    |
|                                                                                                    |

- Please note, you will either need to register for the Coupa Supplier Portal or you will need to link your existing Coupa Account to the Trane Technologies Supplier Record
  - Reach out to <u>CoupaTeam@TraneTechnologies.com</u> to receive an invitation to register for the CSP or to link an existing account.

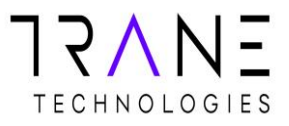

- First log into your CSP Account <u>HERE</u>
- Go to the "Orders Tab" in the bar at the top of the page

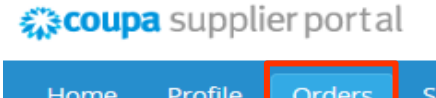

| Home   | Profile     | Orders | Sen |
|--------|-------------|--------|-----|
| Orders | Order Lines | S      |     |

• Next to your order, on the right, click the Gold Stack of Coins in the actions column.

| PO Number      | Order Date | Status | Acknowledged At | Items                   | Unanswered Comments | Total          | Actions                 |
|----------------|------------|--------|-----------------|-------------------------|---------------------|----------------|-------------------------|
| CPO-10008498 ( | 02/22/19   | Issued | None            | Security Services E2E 8 | No                  | 100,001.00 USD | <sup>0</sup> 9 <b>8</b> |
| CPO-10008465 ( | 02/13/19   | Issued | None            | Security Services E2E 8 | No                  | 200.00 USD     | 8 <b>. 8</b> .          |

• This will bring you into the invoice.

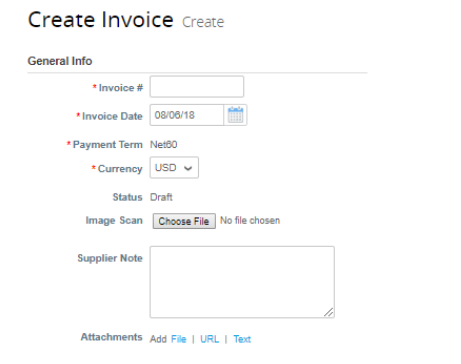

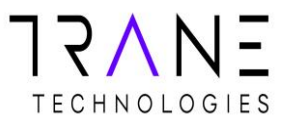

- Fill out all fields marked with the red \*
  - a. Make sure you select or enter your address when prompted by the pop up box
  - b. If you missed this or forgot, you can click the little magnifying glass to the right of the address fields

| * Invoice From Address | No address selected | 0 | — |
|------------------------|---------------------|---|---|
|------------------------|---------------------|---|---|

• Attach a PDF copy of your invoice in the "Image Scan" field

| Image Scan | Browse |
|------------|--------|
|            |        |

- Click Browse
- Select your file
- Click Open
- Go to the "Lines" section of the invoice. Here you will update the value being invoiced.
  - If you have an Amount based PO update the amount shown with the amount you are invoicing in the "Price" field.
    - Delete the value shown and enter your invoice amount

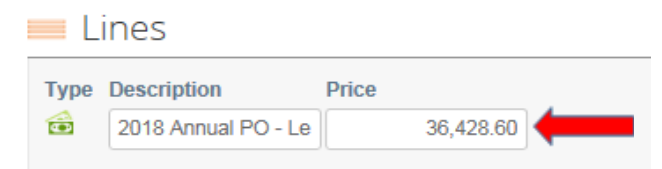

• If you have a Quantity based PO update the quantity shown with the quantity you are invoicing in the "Qty" field.

|      | ines        |       |      |       |       |
|------|-------------|-------|------|-------|-------|
| Туре | Description | Qty 🦊 | UOM  | Price |       |
| ÷    | Product     | 36    | Each | ~     | 54.25 |

• No other change are needed in the Lines Section.

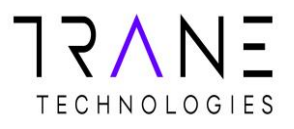

- Scroll to the bottom of the page to the Totals and Taxes section.
  - If you need to enter sales tax enter the % and do <u>not</u> select from the drop down.
  - If no sales tax is required, you can skip this step.

| Lines Net Total |   |   |     | 36,428.60 |
|-----------------|---|---|-----|-----------|
| Shipping        |   |   |     |           |
| Handling        |   |   |     |           |
| Misc            |   |   |     |           |
| Tax             | × | 1 | 7 % | 2,550.00  |
| Total Tax       |   |   |     | 0.00      |
| Net Total       |   |   |     | 36,428.60 |
|                 |   |   | 2   | 6 400 60  |

- Click the calculate button just under the Totals and Tax section
  - This will update the total value being invoiced based on the amount in the "Price" field above and any additional charges entered into the Totals and Tax section.

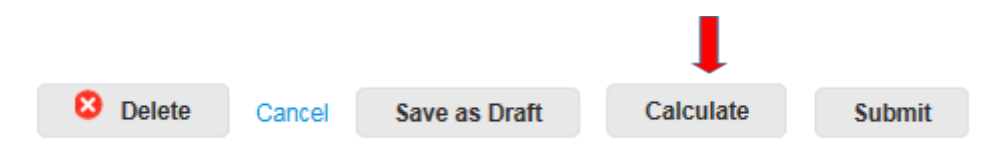

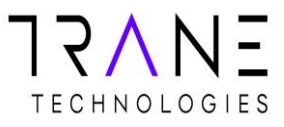

• Click the submit button.

|          |        |               |           | ļ      |
|----------|--------|---------------|-----------|--------|
| 😣 Delete | Cancel | Save as Draft | Calculate | Submit |

• Click the "Send Invoice" button in the pop up.

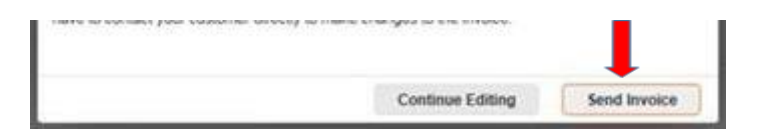

Congratulations, your invoice is now submitted

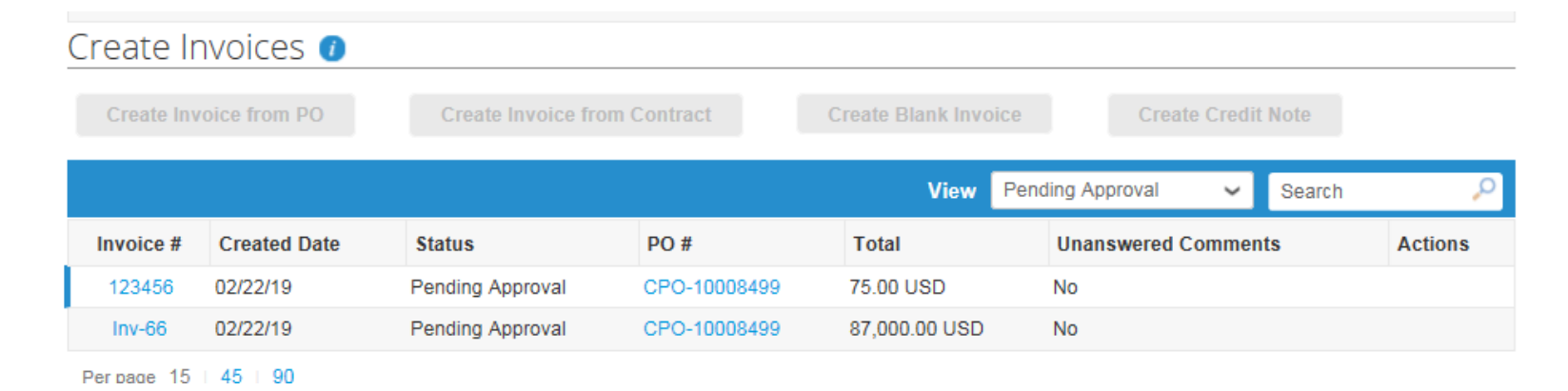

• Once invoices have been reviewed/received/approved the status will update to Approved or Disputed.

For any questions regarding this process or issue with the Coupa CSP, please reach out to us at CoupaTeam@TraneTechnologies.com